# Where do **AFNI** Datasets Come From?

- <u>Method 1</u>: Create datasets with program to3d or Dimon
  to3d can work with "raw" image files if you are clever enough we will not talk about that in this presentation
  tomon will work with DICOM formatted image files, and
  - will run to3d for you, after it organizes the images
- <u>Method 2</u>: Realtime input from an external image source program (e.g., directly from scanner's reconstructed images)
  - \* **Dimon** can read image files output by realtime EPI reconstruction, check them for various errors, then send them into AFNI for display and formatting – while image acquisition continues
  - \* Sample program rtfeedme.c can be used to write your own image source program if Dimon isn't right for you

-1-

# Creating **AFNI** Datasets with Program **Dimon**

- Dimon reads DICOM image files and assembles them into AFNI datasets (using program to3d)
  - ★ Can also read GEMS 5.x I-files; plus NiFTI and AFNI datasets if needed
- The collection of all 2D slice data forms the .BRIK file

★ An AFNI dataset *can* contain a single slice

- **Dimon** has many different ways of being run, to deal with different situations that come up in the input files
- But we will only have 2 simple examples (next slides)
- Program dicom\_hdr is used to write out a formatted table of the header information from a DICOM file
  - $\star$  This information can help when there are problems
    - Sample output near end of presentation

-2-

# Example 1 – EPI Time Series

• Switch to the directory with the sample data:

\* cd ~/AFNI\_data6/EPI\_run1

Run this command

\*Dimon -infile\_prefix 8HR -gert\_create\_dataset

- The **Dimon** program does these things:
  - Scan the input files (all files with names starting with 8HR), determines where each 3D volume ends (one TR)
  - Runs to assemble all the input files into one AFNI dataset, with 68 3D volumes, each one with 34 slices
  - Saves the dataset with a default prefix name
    OutBrick\_run\_003+orig

• You can choose the output prefix yourself – see next example

# Example 2 – T1-Weighted Anatomical Volume

• Switch to the directory with the sample data:

**\***[cd ~/AFNI\_data6/DICOM\_T1]

• Run this command (almost the same as Example 1)

\*Dimon -infile\_prefix I -gert\_create\_dataset

- The **Dimon** program fails!
  - The reason: the filenames (1100000, 1100001, ...) are not in the correct order to make up a 3D volume
  - To see this disorder (chaos 混沌), run command aiv I\*
    and scroll through the slices (aiv = AFNI Image Viewer)
- To fix this problem, the **run\_Dimon.csh** script was written
  - To run this script, type tcsh run\_Dimon.csh
    - See next slide for script

-4-

#### Example 2 – run\_Dimon.csh

uniq\_images I\*[0123456789] > uniq\_image\_list.txt

Dimon -infile\_list uniq\_image\_list.txt \

-gert\_create\_dataset

-gert\_write\_as\_nifti

-gert\_to3d\_prefix T1.3D

-gert\_outdir ..

-dicom\_org

-use\_last\_elem

-save\_details Dimon.details

-gert\_quit\_on\_err

## Example 2 – **run\_Dimon.csh** – Unique Images

#### uniq\_images I\*[0123456789] > uniq\_image\_list.txt

Dimon -infile\_list uniq\_image\_list.txt

- From the list of input image files, creates a list of files with *unique* images
- To avoid a problem where systems can output more than one copy of the same image file, but with different names
- The use of **uniq\_images** is not needed in this example, but it was needed in some other data from the same scanner

-gert\_quit\_on\_err

-6-

### Example 2 – **run\_Dimon.csh** – Sorting Input Files

uniq\_images I\*[0123456789] > uniq\_image\_list.txt

Dimon -infile\_list uniq\_image\_list.txt \

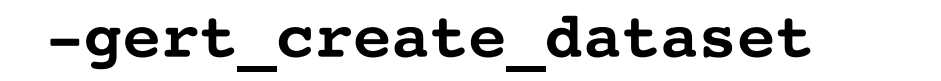

- -gert\_write\_as\_nifti
- -gert\_to3d\_prefix T1.3D

```
-gert_outdir ..
```

-dicom\_org

- Tells **Dimon** to organize the image files by the information stored in their DICOM headers, rather than by filenames
- This step usually fixes problems with slices being out of order when the scanner (or PACS) creates the filenames

#### Example 2 – **run\_Dimon.csh** – Other Details

uniq images I\*[0123456789] > uniq image list.txt Dimon -infile\_list uniq\_image\_list.txt \ -gert create dataset -gert write as nifti ------• Write NiFTI output -gert\_to3d\_prefix T1.3D --- Prefix for output dataset -gert outdir .. <----- • Write in parent directory -dicom org -use\_last elem -save details Dimon.details -gert quit on err

## Other **Dimon** Options

- **-dicom\_org** tells **Dimon** to "organize" the files
  - Which can be used when all the files in one directory might be from different imaging runs and need to be put into different datasets
- -sort\_method XXX tells Dimon how to sort the files for arrangement in space and time (if -dicom\_org does not work)
  - Most useful possibilities for xxx are default and acq\_time
- -save\_details PREFIX tells Dimon to save the information about how the DICOM files are organized (into a few files whose names start with PREFIX)
  - So you can look at this information when there is a problem
  - If you need help from us, we will need these details

-9-

## How to Use **Dimon** at Your Site

- Experiment with the program until it works for your DICOM files
  - Read the help and ask for help on the AFNI message board
- Write a script that makes AFNI or NiFTI datasets from the files you get from your scanner
- Keep using that script forever, or until it stops working for you
- <u>Advanced Usage</u>:
  - You can use the "realtime" options (-rt -host ...) to read DICOM files written out during scanning
  - And Dimon will send them into the AFNI graphical interface, so you can look at the data and at subject head movement while the subject is still being scanned
  - **AFNI\_data6/realtime.demos** has 2 examples, with scripts showing how to run **Dimon** sending realtime data to **AFNI**

## Example 3 – Using dicom\_hdr

- This program is for finding information in the DICOM header of an image file
  - dicom\_hdr 19900000 more (in directory DICOM\_T1/)
  - Small part of the output (describes 2D image format)

| Group: 0028                 | , Length: | 200      |                                             |
|-----------------------------|-----------|----------|---------------------------------------------|
| 0028 0002                   | 2 [2864   | ] //     | IMG Samples Per Pixel// 1                   |
| 0028 0004                   | 12 [2874  | ] // IMG | Photometric Interpretation//MONOCHROME2     |
| 0028 0010                   | 2 [2894   | ] //     | IMG Rows// 256                              |
| 0028 0011                   | 2 [2904   | ] //     | IMG Columns// 256                           |
| 0028 0030                   | 14 [2914  | ] //     | <pre>IMG Pixel Spacing//0.9375\0.9375</pre> |
| 0028 0100                   | 2 [2936   | ] //     | IMG Bits Allocated// 16                     |
| 0028 0101                   | 2 [2946   | ] //     | IMG Bits Stored// 12                        |
| 0028 0102                   | 2 [2956   | ] //     | IMG High Bit// 11                           |
| 0028 0103                   | 2 [2966   | ] //     | IMG Pixel Representation// 0                |
| 0028 1050                   | 2 [2976   | ] //     | IMG Window Center//94                       |
| 0028 1051                   | 4 [2986   | ] //     | IMG Window Width//164                       |
| 0028 1052                   | 2 [2998   | ] //     | IMG Rescale Intercept//0                    |
| 0028 1053                   | 2 [3008   | ] //     | IMG Rescale Slope//1                        |
| Group: 7fe0, Length: 131080 |           | 131080   |                                             |
| 7fe0 0010 131072 [17920] // |           |          | PXL Pixel Data//Data on disk                |

-11-

#### Another Program to Try – **dcm2niix**

- **dcm2niix** = DICOM to NiFTI converter
  - https://www.nitrc.org/projects/dcm2nii/
  - https://github.com/neurolabusc/dcm2niix
- It works with more DICOM formats than Dimon does
  - For example, color images (from perfusion studies)
  - Philips PAR/REC format files
- dcm2niix is not from the AFNI group
  - It is from Chris Rorden at University of South Carolina (USA)
  - Someday soon, we will include it with AFNI ③
- One advantage of using **Dimon**
  - Creates datasets (AFNI or NiFTI formats) with extra information in the header